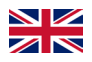

## Setting up "Online Banking" using a smartphone/tablet

#### **Step 1: Online banking contract**

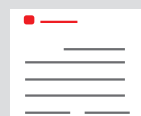

You have concluded the online banking contract in your local branch (or online).

You have received your <u>personal login data</u> to allow you to access your accounts: You can login to online banking with your <u>Anmeldename</u> (login name) (max. 15 characters, consisting of

numbers and/or letters, special characters and spaces) and the <u>Online-Banking-PIN</u> (online banking PIN) (5 to 38 characters, consisting of numbers and/or letters, special characters and spaces).

<u>Caution:</u> In order to be able to use online banking, you also require **the S-pushTAN app**.

 $\rightarrow$  Continue to <u>step 2</u>

If you login to online banking from your PC or laptop, you do not require any other software. However, if you are using your tablet or smartphone, the "Sparkasse" app makes the process easier.

| Privatkunden Firmenkunden |                                                                                                    |  |  |  |
|---------------------------|----------------------------------------------------------------------------------------------------|--|--|--|
| Sparkasse<br>Duisburg     | Online-Banking Anmeldename PIN                                                                             |  |  |  |
|                           | 🖍 Privatkunden Firmenkunden Private Banking Immobilien Ihre Sparkasse Service-Center                       |  |  |  |
|                           |                                                                                                    |  |  |  |
|                           |                                                                                                    |  |  |  |
|                           | Ihre Erstzugangsdaten zur Teilnahme am Gnline-Banking                                                      |  |  |  |
|                           | Sehr geehrter Herr Testfall,<br>für den Erstzugang zu unserem Onling-Banking benötigen Sie folgende Daten: |  |  |  |
|                           |                                                                                                    |  |  |  |
|                           | - Legitimations-ID: 987654<br>- Eröffnungs-PIN: 471111                                                     |  |  |  |
|                           |                                                                                                    |  |  |  |

#### Step 2: "S-pushTAN" app

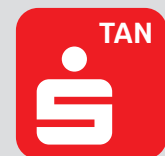

Start the app, assign a personal <u>Passwort</u> (password) (min. 8 characters, consisting of numbers, letters and special characters) and choose "Jetzt einrichten" (Set up now).  $\rightarrow$  "Neu bei pushTAN?" (New to pushTAN?)  $\rightarrow$  "Weiter" (Continue)  $\rightarrow$  "Weiter" (Continue), to allow push notifications.

| = pushTAN                                                                                                    | C pushTAN einrichten             | ×        | < Schritt für Schritt 🗙                             |
|----------------------------------------------------------------------------------------------------|----------------------------------|----------|-----------------------------------------------------|
|                                                                                                    | Was möchten Sie machen?          |          | Richten Sie pushTAN in 3 einfachen<br>Schritten ein |
|                                                                                                    | Registrierungsbrief erhalten?    | <b>`</b> | App konfigurieren                                   |
|                                                                                                    | ③ Registrierungsdaten anfordern? | >        | 6                                                   |
|                                                                                                    |                                  |          | Verbindung aktivieren                               |
| Schnelle Freigabe von Aufträgen<br>Mit pushTAN geben Sie mit nur einem Klick Ihre<br>Aufträge an die Sparkasse frei – ganz schnell und<br>unkompliziert. |                                  |          |                                                     |
|                                                                                                    |                                  |          |                                                     |
| Jetzt einrichten                                                                                                    |                                  |          |                                                     |

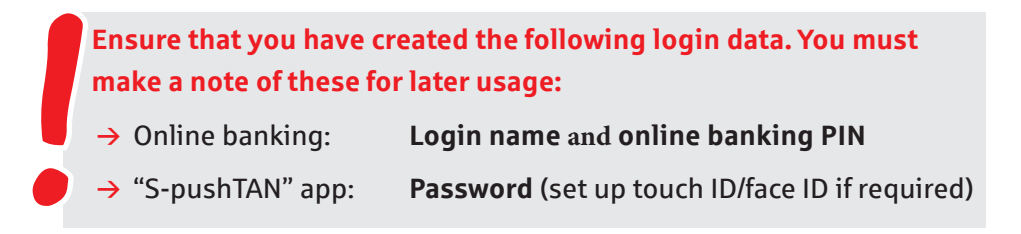

# Optional

### Step 3: "Sparkasse" app

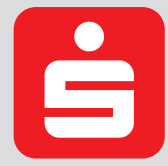

Start the app.  $\rightarrow$  Assign a personal <u>Passwort</u> (password) (min. 8 characters, consisting of numbers, letters and special characters) and enter the BLZ (bank code) 350 500 00.  $\rightarrow$  Enter the login name and the PIN from your online banking contract. Your accounts are loaded automatically.

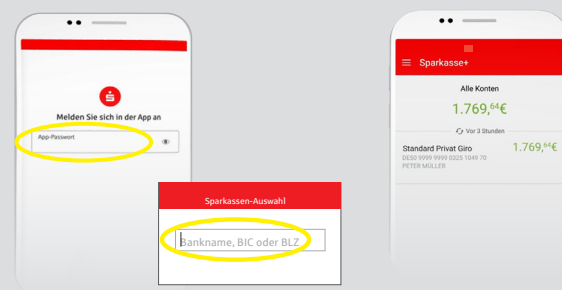

Ensure that you have created the following login data and also make a note of these for later usage:

→ "Sparkasse" app: **Password** (set up touch ID/face ID if required)

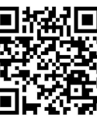